## Moneygiving Set up a Virgin Money Giving page

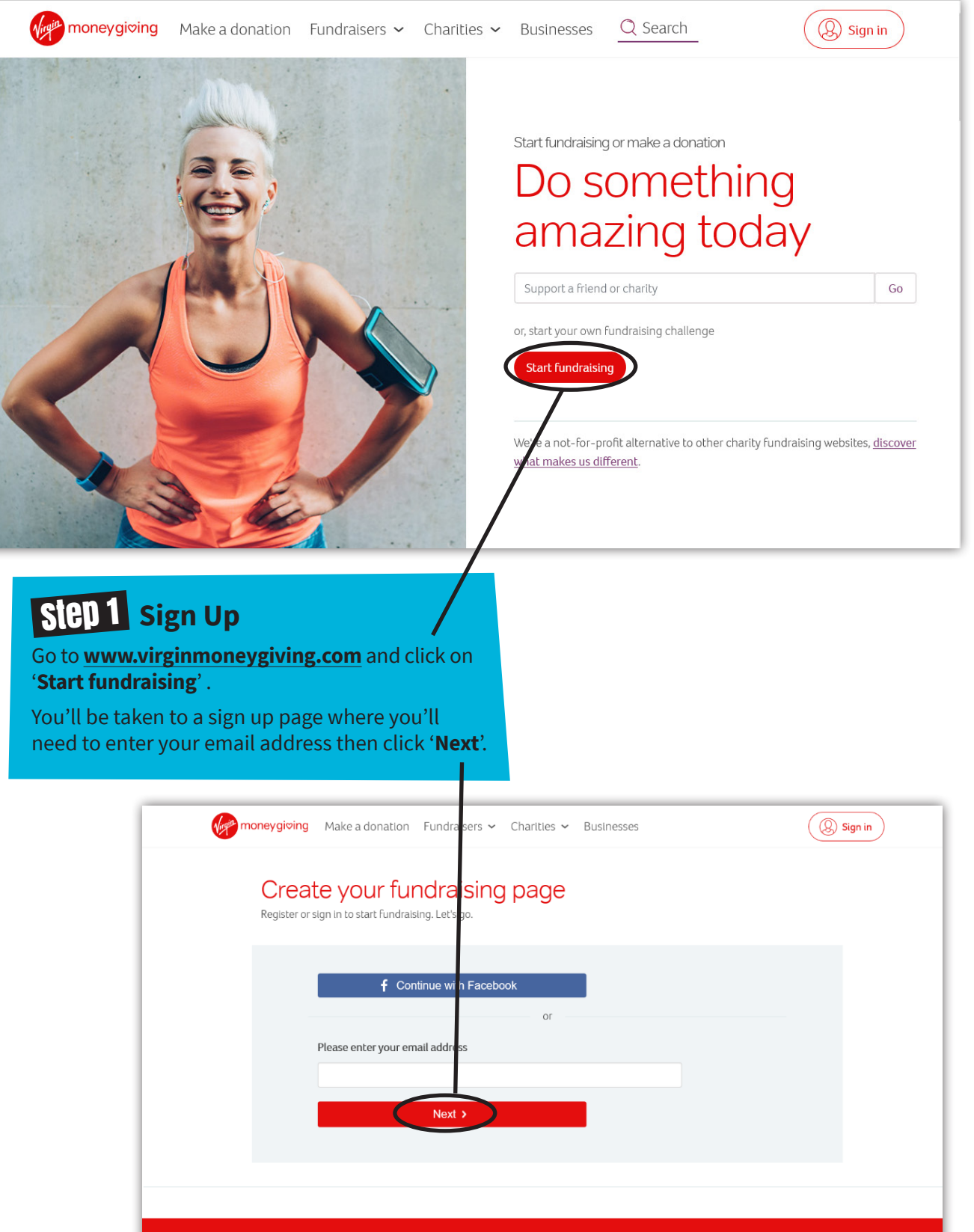

We're here to help

For Charities

| 1                                                                                                    | You'll now need to enter your first<br>name, last name and address, and<br>then create a password.                                                                                                    |
|----------------------------------------------------------------------------------------------------|----------------------------------------------------------------------------------------------------|
| Last name                                                                                                    | To enter your address, just type in                                                                                                    |
| Start typing your address or postcode here 🕦                                                                                                    | then find and select your address<br>the list that comes up. Alternative<br>in your address manually if you pr<br>by selecting the option.                                                                                                    |
| > Enter address manually                                                                                                    |                                                                                                    |
| Your password                                                                                                    |                                                                                                    |
| Show password as I type<br>(not in a public place)                                                                                                    |                                                                                                    |
|                                                                                                    |                                                                                                    |
| l am 18 or over 🕦                                                                                                    | Confirm that you are 18 or o                                                                                                    |
| Yes No                                                                                                    | by clicking ' <b>Yes</b> '.                                                                                                    |
| Yes No                                                                                                    | by clicking ' <b>Yes</b> '.<br>If you are happy to receive a<br>from Virgin Money Giving fo<br>latest fundraising news and                                                                                                    |
| <ul> <li>Yes No</li> <li>I'm happy to be contacted by:</li> <li>Virgin Money Giving about their news, different fundraising challenges and other Virgin Money Giving and Virgin Money products and services by email</li> </ul>                                                                                                    | by clicking ' <b>Yes</b> '.<br>If you are happy to receive e<br>from Virgin Money Giving fo<br>latest fundraising news and<br>information about their pro<br>and services click the box                                                                                                    |
| <ul> <li>Yes No</li> <li>I'm happy to be contacted by:</li> <li>Virgin Money Giving about their news, different fundraising challenges and other Virgin Money Giving and Virgin Money products and services by email</li> <li>Our aim is to inspire you, not bombard you. If you change your mind it's easy to unsubscribe in our emails.</li> </ul>                                                                                                    | by clicking ' <b>Yes</b> '.<br>If you are happy to receive a<br>from Virgin Money Giving fo<br>latest fundraising news and<br>information about their pro<br>and services click the box<br>besides the statement station<br>this. If not, just leave it blan                                                                                                    |
| <ul> <li>Yes No</li> <li>I'm happy to be contacted by:</li> <li>Virgin Money Giving about their news, different fundraising challenges and other Virgin Money Giving and Virgin Money products and services by email</li> <li>Our aim is to inspire you, not bombard you. If you change your mind it's easy to unsubscribe in our emails.</li> <li>Read about how we use your information in our <u>Privacy Policy</u>.</li> </ul>                                                                                                    | by clicking ' <b>Yes</b> '.<br>If you are happy to receive a<br>from Virgin Money Giving fo<br>latest fundraising news and<br>information about their pro<br>and services click the box<br>besides the statement statin<br>this. If not, just leave it blan                                                                                                    |
| <ul> <li>Yes No</li> <li>I'm happy to be contacted by:         <ul> <li>Virgin Money Giving about their news, different fundraising challenges and other Virgin Money Giving and Virgin Money products and services by email</li> <li>Our aim is to inspire you, not bombard you. If you change your mind it's easy to unsubscribe in our emails.</li> </ul> </li> <li>Read about how we use your information in our <u>Privacy Policy</u>.</li> <li>The Fundraising Regulator encourages you to read and become familiar with <u>The Code of Fundraising Practice</u> and the <u>Online fundraising - advice and guidance for the public</u>.</li> </ul>                                                 | by clicking ' <b>Yes</b> '.<br>If you are happy to receive a<br>from Virgin Money Giving fo<br>latest fundraising news and<br>information about their pro<br>and services click the box<br>besides the statement statin<br>this. If not, just leave it blan                                                                                                    |
| <ul> <li>Yes No</li> <li>I'm happy to be contacted by:         <ul> <li>Virgin Money Giving about their news, different fundraising challenges and other Virgin Money Giving and Virgin Money products and services by email</li> <li>Our aim is to inspire you, not bombard you. If you change your mind it's easy to unsubscribe in our emails.</li> </ul> </li> <li>Read about how we use your information in our <u>Privacy Policy</u>.</li> <li>The Fundraising Regulator encourages you to read and become familiar with <u>The Code of Fundraising Practice</u> and the <u>Online fundraising - advice and guidance for the public</u>.</li> </ul>                                                 | by clicking ' <b>Yes</b> '.<br>If you are happy to receive a<br>from Virgin Money Giving fo<br>latest fundraising news and<br>information about their pro<br>and services click the box<br>besides the statement statin<br>this. If not, just leave it blan<br>Once you have filled in all t<br>required fields you should<br>confirm that you have read                                                                                   |
| <ul> <li>Yes No</li> <li>I'm happy to be contacted by:</li> <li>Virgin Money Giving about their news, different fundraising challenges and other Virgin Money Giving and Virgin Money products and services by email</li> <li>Our aim is to inspire you, not bombard you. If you change your mind it's easy to unsubscribe in our emails.</li> <li>Read about how we use your information in our <u>Privacy Policy</u>.</li> <li>The Fundraising Regulator encourages you to read and become familiar with <u>The Code of Fundraising Practice</u> and the <u>Online fundraising - advice and guidance for the public</u>.</li> <li>I have read and agree to the <u>Terms &amp; Conditions</u></li> </ul> | by clicking ' <b>Yes</b> '.<br>If you are happy to receive a<br>from Virgin Money Giving for<br>latest fundraising news and<br>information about their pro-<br>and services click the box<br>besides the statement station<br>this. If not, just leave it bland<br>Once you have filled in all the<br>required fields you should be<br>confirm that you have read<br>agree to the <b>Terms &amp; Cond</b><br>by clicking in the box on the |

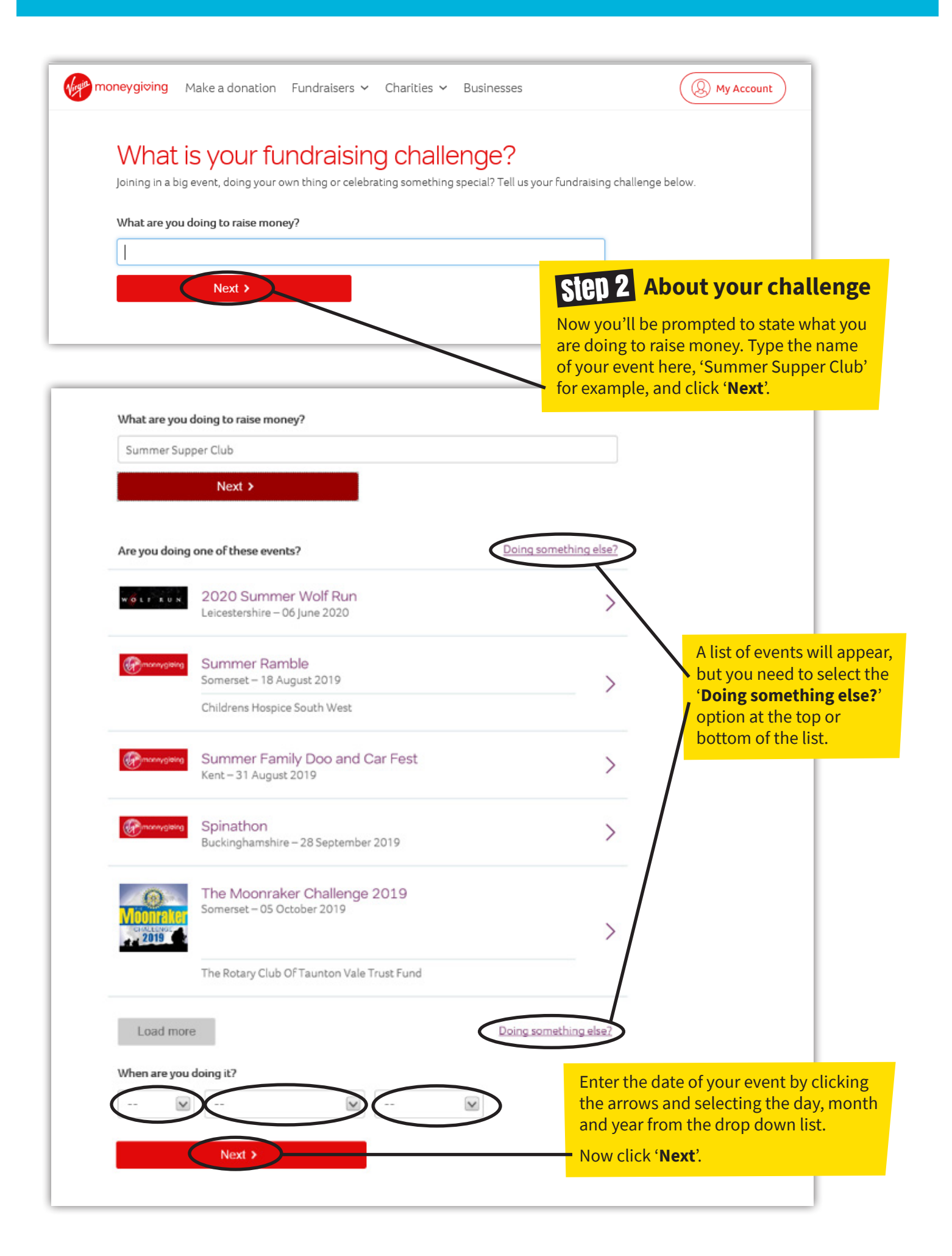

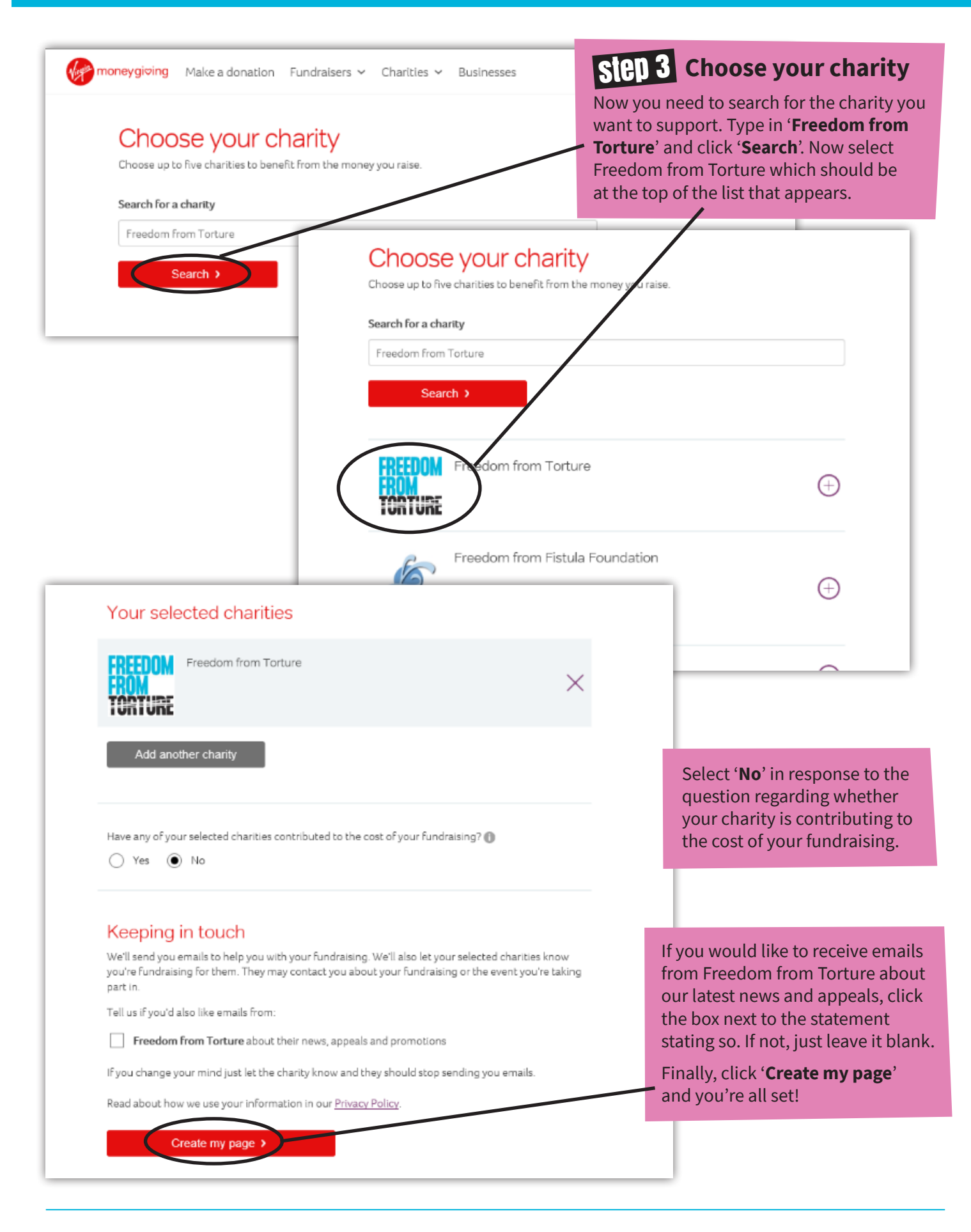

**f** freedomfromtorture

💙 freefromtorture

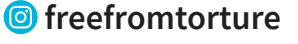

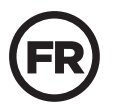

Registered with FUNDRAISING **REGULATOR** 

Freedom from Torture, registered charity number 1000340/SC039632